## Rechercher un intervenant et sélection d'un destinataire

Dans le système SAFIRH, chaque employé a un numéro d'*intervenant* (le numéro d'intervenant <u>ne se rattache pas</u> au matricule). Lorsqu'on vous demande de sélectionner un responsable, vous pouvez le faire, à l'aide de la liste déroulante, soit par le nom de l'employé ou par le numéro d'intervenant, si vous le connaissez. Il est aussi possible d'envoyer votre demande à une adresse courriel générique faisant partie de la <u>liste des intervenants les plus fréquemment utilisés</u>. Pour ce faire, saisir le numéro d'intervenant y étant associé dans le champ de recherche.

1. Pour rechercher un responsable, cliquer sur la petite flèche au bout de la ligne ou le petit carré

| Transmettre pour approbation                                                                                                 | ×       |
|----------------------------------------------------------------------------------------------------|---------|
| Sélectionnez le destinataire responsable de cette prochaine étape.<br>Au besoin, laisser plus d'informations en commentaire. |         |
| Responsable *                                                                                                    | -       |
| Commentaire                                                                                                    |         |
|                                                                                                    |         |
|                                                                                                    |         |
| RETOUR SOL                                                                                                    | JMETTRE |

2. Dans le champ de recherche, inscrivez le nom de famille, suivi d'une virgule et ensuite d'un espace et du prénom. (Format : Nomdefamille, Prénom). Pour sélectionner un intervenant, cliquer sur le crochet vis-à-vis.

| Sélection d'un intervenant                           | ×                        |
|------------------------------------------------------|--------------------------|
| Sélectionner un état : Affectation active Toutes les | colonnes Q :             |
| Z Intervenants - Ordre alphabétique                  |                          |
| Radio Rescalar Aller                                 | 0 0                      |
|                                                      | 0                        |
|                                                      | 0                        |
|                                                      | ¢                        |
|                                                      | 0                        |
| Enregistrements par page 5 👻                         | < < 1.5 <b>&gt; &gt;</b> |